1. Go to <u>https://maryland.tylerhost.net</u>

| NRT LAND<br>VDICINE <sup>2</sup>                                                                                                 |                                                                                                    |   |
|----------------------------------------------------------------------------------------------------|----------------------------------------------------------------------------------------------------|---|
| Court Information                                                                                                    |                                                                                                    |   |
| Welcome to the Maryland Odyssey File and Serv                                                                                    | ve Site.                                                                                                    | ^ |
| Effective April 4, 2016!                                                                                                    |                                                                                                    |   |
| Registered users will now see an upgraded Odysse<br>browsers — Internet Explorer, Firefox, Chrome ar<br>Effective July 18, 2016! | ey File and Serve known as the H5. H5 supports all major<br>nd Safari.                                                                                | ~ |
| Actions                                                                                                    | Self Help                                                                                                    |   |
|                                                                                                    | Need Help?<br><u>FAGS</u><br><u>Web Training Sessions</u><br><u>Training Videos</u><br><u>User Guides</u><br>Share your screen with <u>GoToAssist</u> |   |

2. Click on the "Need Help?" link.

| Self-Ser<br>Help When You               | vice Support                                                     | tyler<br>technologies                    |
|-----------------------------------------|------------------------------------------------------------------|------------------------------------------|
| Type your question or sear              | ch term here                                                     | Q                                        |
| Announcements<br>We want your feedback! | Please rate the articles, and if you have any suggestions, pleas | se click the "Make a Suggestion" link on |
| the left side of the page to            | o submit your ideas or comments.                                 |                                          |
| Quick Links                             | Popular Articles                                                 |                                          |
| My Bookmarks<br>Make a Suggestion       | When are the Online Training Sessions for Maryland? MI           | D4720                                    |
| Uniform Subpoena                        | Videos: How to Register your New Account - H5- 4863              |                                          |

3. Select "Uniform Subpoena."

| Type your question or searc  | h term here                        | Q, |
|------------------------------|------------------------------------|----|
| Quick Links                  | Uniform Subpoena                   |    |
| My Bookmarks                 | Maryland Uniform Subpoena - MD5669 |    |
| Make a Suggestion            |                                    |    |
|                              |                                    |    |
| New Articles                 |                                    |    |
| User Guides                  |                                    |    |
| Getting Started Videos       |                                    |    |
| Updated Articles             |                                    |    |
|                              |                                    |    |
| Contact Us                   |                                    |    |
| Browse Our<br>Knowledge Base |                                    |    |
| Auministration               |                                    |    |
| Court Contact                |                                    |    |

4. Select "Maryland Uniform Subpoena – MD5669."

| Quick Links           | Article #5669                                                                              |
|-----------------------|--------------------------------------------------------------------------------------------|
| Av Bookmarks          | Maryland Onnorm Subpoena - MD5009                                                          |
| Aleko a Suggostion    | To access the Maryland Courts Statewide Uniform Subpoena Form please click the link below. |
|                       |                                                                                            |
|                       | Uniform Subpoena                                                                           |
| AQS                   |                                                                                            |
| ew Articles           | Audience: All Filers / Maryland                                                            |
| ser Guides            |                                                                                            |
| etting Started Videos | Applicable Release: N/A                                                                    |
| pdated Articles       | Date Created: 2/8/2016                                                                     |
|                       | Last Date of Review: 2/8/2016                                                              |
| Contact Us            |                                                                                            |
|                       | 🔁 Share 🛛 Bookmark 📇 Print                                                                 |
| rowse Our             | Did you find this article helpful?                                                         |
| nowledge Base         |                                                                                            |
| Iministration         |                                                                                            |

5. Select "Uniform Subpoena."

## MARYLAND COURTS

mdcourts.gov

## Statewide Uniform Subpoena Form Certification by Attorneys

Blank, signed subpoenas with a seal of the court are available through MDEC *only to attorneys of record (or to employees of said attorneys, acting at the attorney's direction) in a pending action for use in that action.* 

I certify that I am: or

- I certify that I am obtaining this subpoena at the direction of an attorney who is:
  - An attorney of record in a pending action for which the subpoena will be used.
  - A registered user of MDEC under Rule 20-101.
  - Entitled to obtain an electronic version of a blank form of subpoena as described in Rule 2-510(b)(3), Rule 3-510(b)(3), or Rule 4-265(b)(4).
  - Required to use the subpoena only as permitted by Rules 2-510, 3-510, or 4-265, as the case may be.

Submit

6. Check appropriate box and click "submit."

## 🤝 tyler Self-Service Support HELP WHEN YOU NEED IT MARYLAND COURTS mdcourts.gov Statewide Uniform Subpoena Form Pursuant to Rules 2-510, 3-510, 4-265, and 4-266, the Maryland Judiciary implemented a uniform, statewide subpoena form, effective July 1, 2015. To ensure the required seal and the appropriate clerk's signature appears on each subpoena, separate versions of the form are provided for each circuit and district court. The content of all versions is the same. The subpoena forms are available to registered users on the MDEC portal. Attorneys may register via https://maryland.tylerhost.net. For questions regarding the registration process, please email efilinginfo@mdcourts.gov. Questions regarding court proceedings should be directed to the appropriate court. Self-represented litigants, MUST obtain the paper form from the appropriate court. Attorneys can still obtain the paper form from the appropriate court. NOTE: A subpoena may be served ONLY within 60 days after it is issued. If not served within the 60day period, it must be reissued for service. Any misuse of a subpoena may result in an appropriate sanction from the court, including an award of a reasonable attorney's fee and costs, the exclusion of evidence obtained as a result of the misuse, and reimbursement of any person inconvenienced for time and

expenses incurred.

| <ul> <li>Allegany</li> </ul>       | Charles                        | <ul> <li>Prince George's</li> </ul> | FORM FIELD                                 |
|------------------------------------|--------------------------------|-------------------------------------|--------------------------------------------|
| Anne Arundel                       | <ul> <li>Dorchester</li> </ul> | Queen Anne's                        | Print a copy of the                        |
| <ul> <li>Baltimore City</li> </ul> | Frederick                      | <ul> <li>Somerset</li> </ul>        | completed form                             |
| Baltimore County                   | • Garrett                      | • St. Mary's                        | the form populates the                     |
| Calvert                            | <ul> <li>Harford</li> </ul>    | Talbot                              | current date each time                     |
| Caroline                           | <ul> <li>Howard</li> </ul>     | <ul> <li>Washington</li> </ul>      | even on forms that have                    |
| Carroll                            | Kent                           | <ul> <li>Wicomico</li> </ul>        | been completed and                         |
| Cecil                              | <ul> <li>Montgomery</li> </ul> | <ul> <li>Worcester</li> </ul>       | For that reason, you                       |
| trict Court                        |                                |                                     | may want to print a                        |
| unce Court                         |                                |                                     | form for your records.                     |
| <ul> <li>Allegany</li> </ul>       | Charles                        | <ul> <li>Prince George's</li> </ul> | If the current date is                     |
| Anne Arundel                       | <ul> <li>Dorchester</li> </ul> | Queen Anne's                        | not showing on the                         |
| Baltimore City                     | Frederick                      | <ul> <li>Somerset</li> </ul>        | Some browsers have                         |
| Baltimore County                   | • Garrett                      | <ul> <li>St. Mary's</li> </ul>      | built-in pdf viewers that                  |
| Calvert                            | Harford                        | Talbot                              | current date in the Issue                  |
| Caroline                           | <ul> <li>Howard</li> </ul>     | <ul> <li>Washington</li> </ul>      | Date field. If this occurs,                |
| Carroll                            | • Kent                         | <ul> <li>Wicomico</li> </ul>        | settings in your browser                   |
| Cecil                              | <ul> <li>Montgomery</li> </ul> | <ul> <li>Worcester</li> </ul>       | to view pdf files with<br>Adobe Acrobat or |
|                                    |                                |                                     | Reader or you can                          |
|                                    |                                |                                     | download the form to                       |
|                                    |                                |                                     | your computer and                          |
|                                    |                                |                                     | Acrobat or Reader The                      |
|                                    |                                |                                     | current date should                        |
|                                    |                                |                                     | appear in the Issue Date                   |
|                                    |                                |                                     | field                                      |

7. Click the link for the county in the circuit or district court in which the case is filed.

| A. A. Located at                                                                                                    | Case No                                                                                                    |
|----------------------------------------------------------------------------------------------------|----------------------------------------------------------------------------------------------------|
|                                                                                                    | Court Address                                                                                                    |
| STATE OF MARYLAND                                                                                                    |                                                                                                    |
| or                                                                                                    | vs                                                                                                    |
| Plaintiff                                                                                                    | Defendant                                                                                                    |
|                                                                                                    | SUBPOENA                                                                                                    |
| TO:                                                                                                    | Issue Date: 04/12/2016                                                                                                    |
| Name                                                                                                    | Service Deadiine: 60 days after the Issue Date.                                                                                                    |
| Address                                                                                                    |                                                                                                    |
| City, County, State, Zip                                                                                                    |                                                                                                    |
| You are hereby compelled to appear at a                                                                                                    | □ court proceeding □ deposition at the following location on                                                                                                    |
| at                                                                                                    | a.m p.m.:                                                                                                    |
| To testify in the above case, and/or                                                                                                    | Address of court or other location                                                                                                    |
| To produce the following documents, it                                                                                                    | tems, and information, not privileged:                                                                                                    |
|                                                                                                    |                                                                                                    |
|                                                                                                    |                                                                                                    |
| To produce permit inspection and copy                                                                                                    | ving of the following documents or other tangible items:                                                                                                    |
| <b>_</b>                                                                                                    |                                                                                                    |
|                                                                                                    |                                                                                                    |
|                                                                                                    |                                                                                                    |
|                                                                                                    |                                                                                                    |
| Name                                                                                                    | requested issuance of this subpoena. Questions should be referred to:                                                                                                    |
| Name                                                                                                    | requested issuance of this subpoena. Questions should be referred to:                                                                                                    |
| Name                                                                                                    |                                                                                                    |
| Name<br>Name<br>Phone                                                                                                    | requested issuance of this subpoena. Questions should be referred to:           Address         City, State, Zip                                                                                                    |
| Name Name Phone Special Message:                                                                                                    | requested issuance of this subpoena. Questions should be referred to: Address City, State, Zip                                                                                                    |
| Name Name Phone Special Message:                                                                                                    | requested issuance of this subpoena. Questions should be referred to: Address City, State, Zip                                                                                                    |
| Name Name Phone Special Message: Special Message: Special Message: Special Message:                                                                                                    | requested issuance of this subpoena. Questions should be referred to: Address City, State, Zip                                                                                                    |
| Name Name Phone Special Message: Special Message: Special Message: Special Message: Special Message: Special Message:                                                                                                    | requested issuance of this subpoena. Questions should be referred to: Address City, State, Zip                                                                                                    |
| Name Name Phone Special Message:                                                                                                    | requested issuance of this subpoena. Questions should be referred to: Address City, State, Zip city, State, Zip city, S                                                                                                    |
| Name Name Phone Special Message: Special Message: Special Message: Special Message: Special Message: If this subpoena compels the production requestor of this subpoena hereby certif Md. Code Ann., Fin. Inst. §1-304 and an                                                                                                    | n of financial information, or information derived from financial records, the fies having taken all necessary steps to comply with the requirements of iny other applicable law.                                                                                                    |
| Name Name Phone Special Message:                                                                                                    | n of financial information, or information derived from financial records, the fies having taken all necessary steps to comply with the requirements of modern of this subpoena hereby certifies having taken all equirements of this subpoena hereby certifies having taken all records and the requirements of the fies having taken all necessary steps to comply with the requirements of the requirements of the |
| Name Name Phone Special Message: Special Message: Special Message: Special Message: If this subpoena compels the production requestor of this subpoena hereby certif Md. Code Ann., Fin. Inst. §1-304 and an If this subpoena compels the production all necessary steps to comply with the re                                                                                                    | n of financial information, or information derived from financial records, the fies having taken all necessary steps to comply with the requirements of iny other applicable law.                                                                                                    |
| Name Name Phone Special Message: Special Message: Special Message: Special Message: If this subpoena compels the production requestor of this subpoena hereby certif Md. Code Ann., Fin. Inst. §1-304 and an If this subpoena compels the production all necessary steps to comply with the re                                                                                                    | n of financial information, or information derived from financial records, the fies having taken all necessary steps to comply with the requirements of inny other applicable law. n of medical records, the requestor of this subpoena hereby certifies having take quirements of Md. Code Ann., Health-Gen. §4-306 and any other applicable                                                                                                    |
| Name Name Phone Special Message:                                                                                                    | n of financial information, or information derived from financial records, the fies having taken all necessary steps to comply with the requirements of ny other applicable law.<br>n of medical records, the requestor of this subpoena hereby certifies having take number of the subpoena hereby certifies having take not medical records, the requestor of this subpoena hereby certifies having take equirements of Md. Code Ann., Health-Gen. §4-306 and any other applicable applicable and time stated and any subsequent dates as directed by the Court                                                                                                    |
| Name Name Phone Special Message:                                                                                                    | n of financial information, or information derived from financial records, the<br>fies having taken all necessary steps to comply with the requirements of<br>ny other applicable law.<br>n of medical records, the requestor of this subpoena hereby certifies having take<br>equirements of Md. Code Ann., Health-Gen. §4-306 and any other applicable<br>UMENT AND/OR FINE FOR FAILURE TO OBEY THIS SUBPOENA.<br>and time stated and any subsequent dates as directed by the Court.<br>ena more than 60 days after the date of issuance is prohibited.                                                                                                    |
| Name Name Name Name Name Name Name Name                                                                                                    | requested issuance of this subpoena. Questions should be referred to:           Address           City, State, Zip   n of financial information, or information derived from financial records, the fies having taken all necessary steps to comply with the requirements of my other applicable law. n of medical records, the requestor of this subpoena hereby certifies having take equirements of Md. Code Ann., Health-Gen. §4-306 and any other applicable CHMENT AND/OR FINE FOR FAILURE TO OBEY THIS SUBPOENA. and time stated and any subsequent dates as directed by the Court. ena more than 60 days after the date of issuance is prohibited. RETURN OF SERVICE                                                                                                    |
| Name Name Phone Special Message: Special Message: Special Message: Special Message: Special Message: If this subpoena compels the production requestor of this subpoena hereby certif Md. Code Ann., Fin. Inst. §1-304 and au If this subpoena compels the production all necessary steps to comply with the re NOTICE: 1. YOU ARE LIABLE TO BODY ATTAG 2. This subpoena is effective for the date a 3. Serving or attempting to serve a subpoen I certify that I delivered the original of th                  | n of financial information, or information derived from financial records, the fies having taken all necessary steps to comply with the requirements of ny other applicable law.<br>n of medical records, the requestor of this subpoena hereby certifies having taken all necessary steps to comply with the requirements of ny other applicable law.<br>n of medical records, the requestor of this subpoena hereby certifies having taken all necessary steps to comply with the requirements of Md. Code Ann., Health-Gen. §4-306 and any other applicable<br>Mara Mara Clerk<br>CHMENT AND/OR FINE FOR FAILURE TO OBEY THIS SUBPOENA.<br>and time stated and any subsequent dates as directed by the Court.<br>then a more than 60 days after the date of issuance is prohibited.<br><b>RETURN OF SERVICE</b><br>his Subpoena to the following person(s):                                                                                                    |
| Name Name Phone Special Message: Special Message: Special Message: Special Message: Special Message: Special Message: If this subpoena compels the production requestor of this subpoena hereby certif Md. Code Ann., Fin. Inst. §1-304 and an If this subpoena compels the production all necessary steps to comply with the re NOTICE: 1. YOU ARE LIABLE TO BODY ATTAG 2. This subpoena is effective for the date a 3. Serving or attempting to serve a subpoen I certify that I delivered the original of th | requested issuance of this subpoena. Questions should be referred to:           Address           City, State, Zep   In of financial information, or information derived from financial records, the fies having taken all necessary steps to comply with the requirements of ny other applicable law. In of medical records, the requestor of this subpoena hereby certifies having take equirements of Md. Code Ann., Health-Gen. §4-306 and any other applicable CHMENT AND/OR FINE FOR FAILURE TO OBEY THIS SUBPOENA. and time stated and any subsequent dates as directed by the Court. In a more than 60 days after the date of issuance is prohibited. RETURN OF SERVICE this Subpoena to the following person(s): by the following method (specific procedule)                                                                                                    |

8. Enter the case information. (The required seal and the appropriate clerk's signature will appear. Additionally, the issue date field will populate the current date).